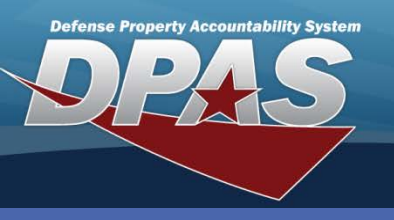

**DPAS Quick Reference Guide** 

## **Adding Contracts**

## **Adding Contracts**

- 1. Navigate to the Master Data / Contract. menu path.
- 2. Select the appropriate **Contract Use Cd**.
- 3. Select the **Contract Type Cd**.
- 4. Enter the **Contract Nbr**.
- 5. Select the **Contractor** for this contract.
- 6. Select the **Add** button (or **Search** for updating or deleting).
- Enter all the mandatory fields and any other additional contract information you may have.
- 8. Complete the process.

Government Furnished Property (GFP) to contractors must have a contract associated with the equipment. For Warranty/Service/Subscriptions (WSS), the contract can be created in advance or at the time the Terms and Conditions are entered into Web DPAS.

When you are building contracts in Web DPAS, keep the following in mind:

- The contractor must be created first before you can create a contract in Web DPAS
- You must pick the associated contract when you are assigning an asset as GFP
- A single contractor may have multiple contracts assigned

| Search Criteria  |                          |       |  |
|------------------|--------------------------|-------|--|
| Contract Use Cd  | W-Extended Warranty      |       |  |
| Contract Type Cd | DCF - DOD Contract (FAR) |       |  |
| Contract Nbr     | E1012498G0001            |       |  |
| Contractor       | 1WRN1 - GMAC             |       |  |
| Add              | Search I                 | Reset |  |

| Add                |                       |                      |                          |  |
|--------------------|-----------------------|----------------------|--------------------------|--|
| Contract Use Cd    | W - Extended Warranty | *Contract Type Cd    | DCF - DOD Contract (FAR) |  |
| *Contract Nbr      | E1012498G0001         | Divy Ord Nbr         |                          |  |
| *Contractor        | 1WRN1 - GMAC          |                      |                          |  |
| Issuing Ofc DoDAAC |                       | Issuing POC          |                          |  |
| Issuing Phone Nbr  |                       | Admn Ofc             |                          |  |
| Admn Ofc Phone Nbr |                       | Contract Admn DoDAAC |                          |  |
| Attachment         | Add Attachment        |                      |                          |  |
| Remarks            |                       |                      |                          |  |
|                    |                       | ~                    |                          |  |
| History Remarks    |                       | <u>^</u>             |                          |  |
|                    |                       | ~                    |                          |  |
| Add Cancel         |                       |                      |                          |  |
|                    |                       |                      |                          |  |

Add Attachment is enabled in the Update process only.

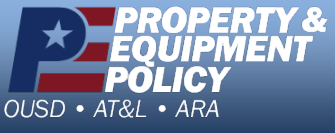

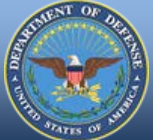

DPAS Call Center 1-844-843-3727

DPAS Website http://dpassupport.golearnportal.org